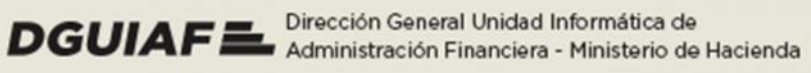

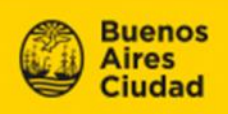

# PRD ELECTRÓNICO

ENCONTRARÁS PRD DE LA GESTIÓN DE COMPRAS SIGAF Y COMPRAS BAC

Implementación para gestiones de compra de bienes y servicios

El procedimiento queda simplificado en tres pasos:

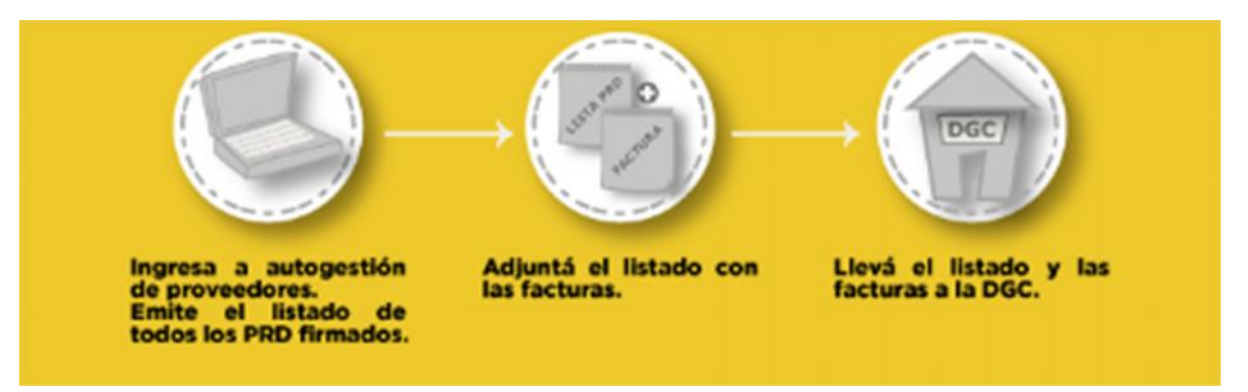

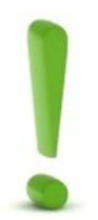

No incluye Órdenes de Compra Abierta ni gestiones de Obras.

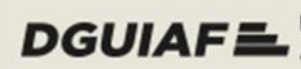

DGUIAFE Dirección General Unidad Informática de Administración Financiera - Ministerio de Hacienda

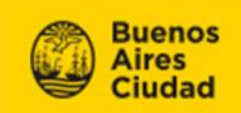

# Paso Nro1:

Ingresa a Autogestión de Proveedores y emite el listado de PRD firmados

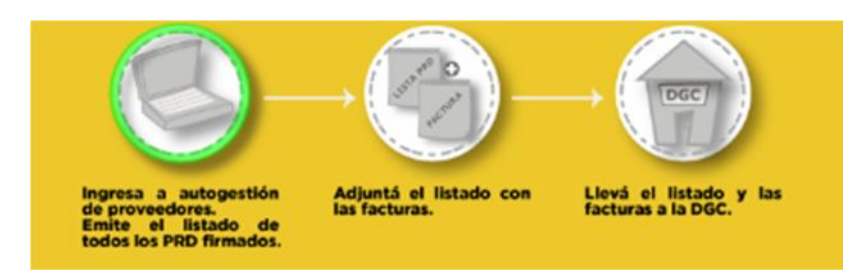

### **AUTOGESTION DE PROVEEDORES**

Esta herramienta permite a los proveedores obtener datos sobre las facturas y certificados de obra presentados para gestionar su cobro. Ahora también permite obtener un listado de los PRD firmados digitalmente.

Se accede desde <u>http://www.buenosaires.gob.ar/areas/hacienda/</u>

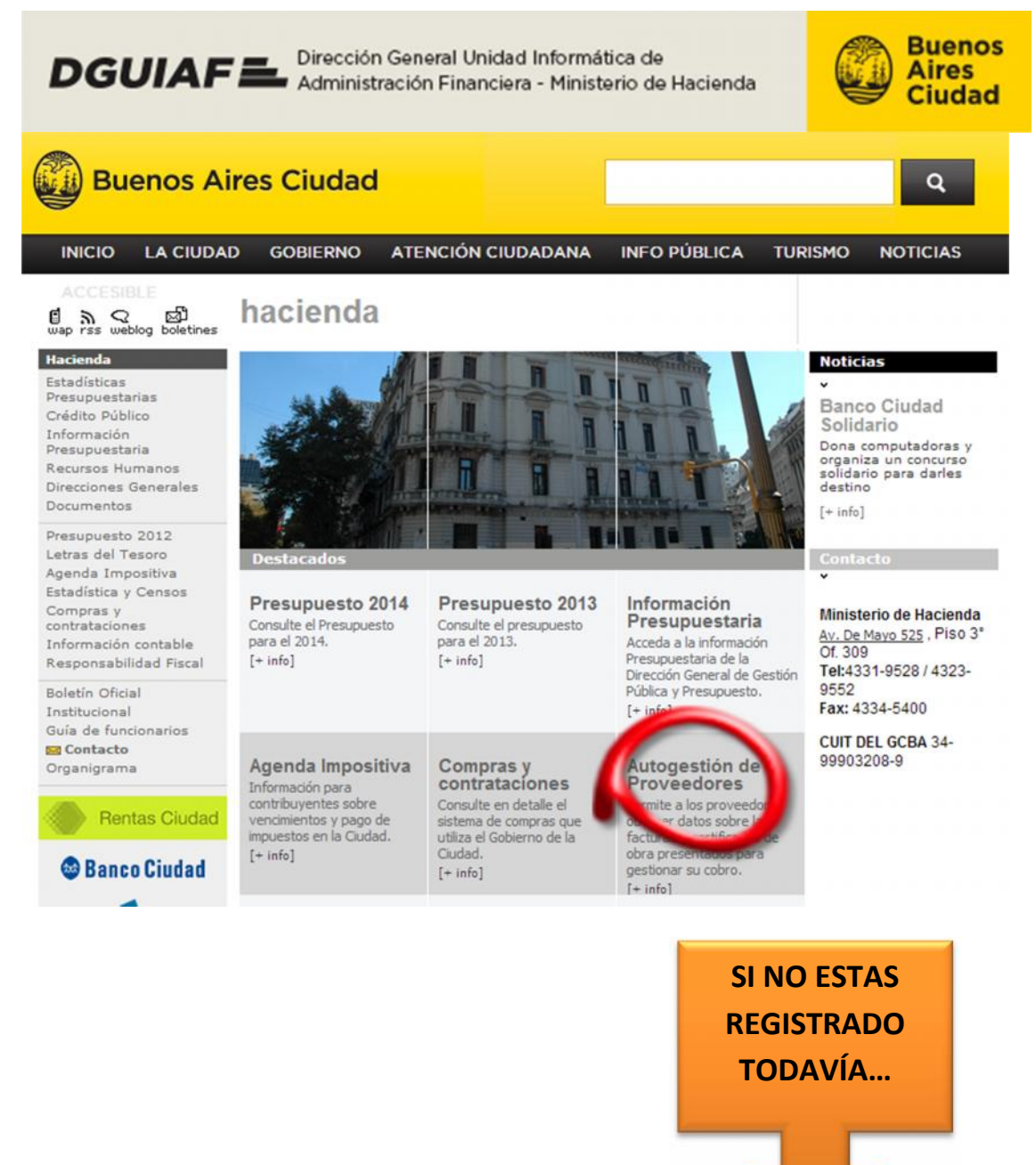

#### Registro de nuevos usuarios

De no tener usuario y contraseña, se debe darse de alta de la siguiente manera:

| <b>DGUIAF E</b> Dirección General Unidad Informática de<br>Administración Financiera - Ministerio de Hacienda | Buenos<br>Aires<br>Ciudad  |
|----------------------------------------------------------------------------------------------------|----------------------------|
| Z                                                                                                    | REGISTRARSE                |
| Autogestión de proveedores                                                                                    | ES MUY FACIL.              |
| Esta herramienta permite a los proveedores obtener datos sobre las facturas y cer<br>gestionar su cobro.      | Seguí las<br>instrucciones |
| Login                                                                                                    | Opciones                   |
| > Cuit                                                                                                    | 🔎 Login 🅢                  |
| ► Clave                                                                                                    | Registro                   |
|                                                                                                    | P Recuperar clave          |
| Ingresar                                                                                                    | Consultar instructivo      |

Ingresando en la opción "Registro" se accede a una pantalla donde deben completarse los datos requeridos a fin de obtener una cuenta de usuario.

|                                             | ón General Unidad Informática de<br>istración Financiera - Ministerio de | e<br>Hacienda | Buenos<br>Aires<br>Ciudad |
|---------------------------------------------|--------------------------------------------------------------------------|---------------|---------------------------|
| Registro de proveec                         | lores                                                                    |               |                           |
| Ingrese la información solicitada en el sig | juiente formulario para realizar el alta.                                |               |                           |
| Cuit                                        | *                                                                        |               |                           |
| Sucursal                                    |                                                                          |               | Opciones                  |
| Cuenta                                      | *                                                                        | <b>P</b> 4    | ogin                      |
| Clave                                       |                                                                          | R             | egistro                   |
| Repetir Clave                               |                                                                          | * R           | ecuperar clave            |
| Email                                       |                                                                          | c             | onsultar instructivo      |
| cinai                                       |                                                                          |               |                           |
| (*) Campos requeridos.                      |                                                                          |               |                           |
|                                             |                                                                          |               |                           |
| Autorización de PRD                         |                                                                          |               |                           |
|                                             |                                                                          |               |                           |
|                                             | Confirmar                                                                |               |                           |

Aquí se deben completar los campos con el número de CUIT, número de sucursal y cuenta (registrada en la Tesorería General), clave (validación según complejidad) y dirección de e-mail.

Al tildar, los casilleros de "Autorización de PRD" y "Pago de Factura" recibirá un correo electrónico con la correspondiente información en los casos en que:

- 4 Sus pagos hayan sido transferidos a su cuenta bancaria.
- El PRD (Certificado Provisorio de Obra CPO) se encuentre autorizado, con lo que se encuentra habilitado para presentar su factura en el área correspondiente.

Una vez completado el formulario, recibirá un e-mail en la casilla de correo electrónico registrada para la confirmación de alta de usuario, desde donde se deberá activar la misma.

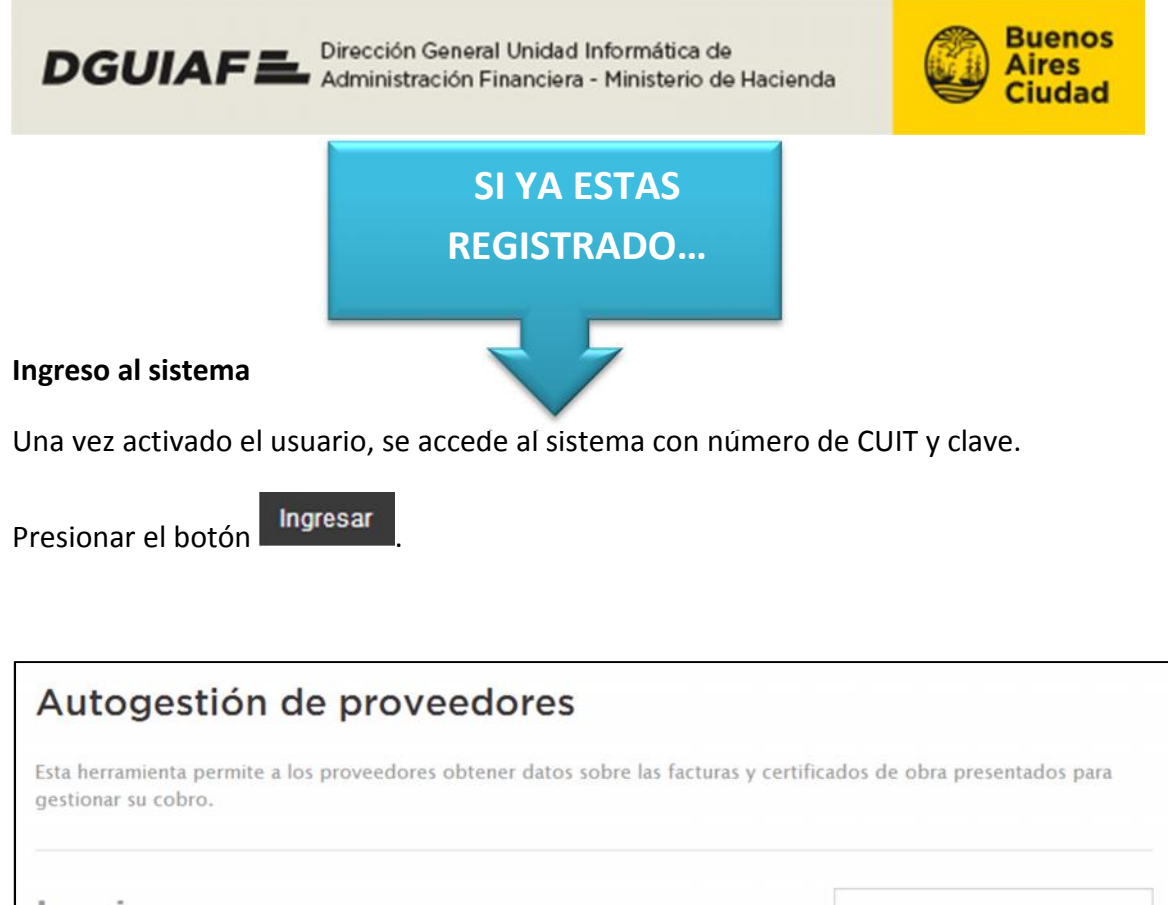

| Login    | Opciones              |
|----------|-----------------------|
| • Cuit   | 🔎 Login               |
| > Clave  | Registro              |
|          | Recuperar clave       |
| Ingresar | Consultar instructivo |

**Importante:** Si el proveedor ingresa incorrectamente su CUIT y/o Clave más de nueve veces consecutivas automáticamente será bloqueado. En tal caso, deberá hacer click en "Recuperar clave" y colocar su número de CUIT; el sistema enviará automáticamente a su casilla un e-mail con una nueva clave, la que podrá cambiar al ingresar al mismo.

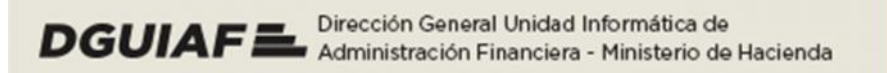

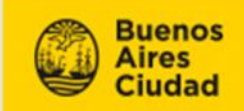

## LISTADO DE PRD FIRMADO

Con esta opción podrá obtener el **Listado de PRD** firmados, pendientes de facturación. No se verán los PRD que aún no fueron firmados, ni aquellos que se hayan facturado.

En la pantalla de inicio tendrá habilitada la solapa PRD FIRMADO

| Buenos Aires Ci                    | udad                               |                                 |
|------------------------------------|------------------------------------|---------------------------------|
| CONSULTA DE FACTURACIÓN            | CONSULTA DE CERTIFICADOS DE OBRA   | A DOCUMENTACI PRD FIRMADO       |
|                                    |                                    |                                 |
| habilita una pantalla p            | oara la Consulta de PRD            |                                 |
| Buenos Aires Ciu                   | dad                                |                                 |
| CONSULTA DE FACTURACIÓN            | CONSULTA DE CERTIFICADOS DE OBRA E | DOCUMENTACIÓN PRD FIRMADO SALIF |
| Consulta de PR                     | D Proveedo                         | r:                              |
| Realice la búsqueda por los filtro | s deseados.                        | clave   Seleccionar Proveedor   |
| Nro. PRD desde                     | Nro. PRD hasta                     | Onciones                        |
| Nro. Orden Compra desde            | * Nro. Orden Compra hasta          | Consultar instructivo           |
|                                    |                                    |                                 |
|                                    |                                    |                                 |

Completar alguno de los filtros (por PRD u Orden de Compra) y presionar el botón **Buscar**. La búsqueda arrojará un resultado

| D  | DGUIAF E Dirección General Unidad Informática de<br>Administración Financiera - Ministerio de Hacienda |                |          |         |          | E Air                | enos<br>res<br>udad |
|----|----------------------------------------------------------------------------------------------------|----------------|----------|---------|----------|----------------------|---------------------|
|    |                                                                                                    |                |          |         |          | 1.54                 | Exportan            |
|    | Nº Órden de Compra                                                                                     | JR-Sjur-Ent-UE | N* PRD   | Monto   | ,        | Acto de Adjudicación | Acciones            |
|    | ٩                                                                                                    | ٩              | ٩        |         |          |                      |                     |
| 8  | 1562/2013                                                                                              | 60.0.0.601     | 20/2013  | 1500,00 | Disposie | tión/44              |                     |
| 10 | 1562/2013                                                                                              | 60.0.0.601     | 25/2013  | 842,00  | Disposie | ión/44               |                     |
|    | 1562/2013                                                                                              | 60.0.0.602     | 156/2013 | 2521,00 | Disposie | ión/44               |                     |

Para obtener el listado de PRD deberá seleccionarlos en el check box de cada renglón y

presionar el botón <sup>49</sup> Exportar</sup>. Este botón se habilitará cuando seleccione alguno de los PRD del listado.

| esult | ado de             | la búsqueda             |        |         |                   |          |
|-------|--------------------|-------------------------|--------|---------|-------------------|----------|
|       |                    |                         |        |         | 4                 | Exportar |
| II Se | leccionar<br>Nº OC | todos<br>Jr-Sjur-Ent-UE | Nº PRD | Monto   | Acto Adjudicación | Acciones |
|       |                    |                         | 04670  | 2072.04 |                   | -0       |

El sistema emite el siguiente listado:

DGUIAFE Dirección General Unidad Informática de Administración Financiera - Ministerio de Hacienda

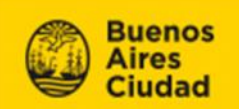

## Listado de PRD Para Facturar:

Fecha: 02/01/2014

Nº de Beneficiano:

| N° Örden de Compra 15  | 52 / 2013  |         | Tipo: OCC            |
|------------------------|------------|---------|----------------------|
| JR-Sjur-Ent-UE         | 60.0.0.601 |         |                      |
|                        | N" PRD     | Monto   | Acto de Adjudicación |
|                        | 20/2013    | 1500,00 | Disposición/44       |
|                        | 25/2013    | 842,00  | Disposición/44       |
|                        | 156/2013   | 2521,00 | Disposición/44       |
| JR-Sjur-Ent-UE         | 60.0.0.602 |         |                      |
|                        | N" PRO     | Monto   | Acto de Adjudicación |
|                        | 30/2013    | 1500,00 | Disposición/44       |
|                        | 35/2013    | 842,00  | Disposición/44       |
|                        | 775/2013   | 2521,00 | Disposición/44       |
| N° Örden de Compra 158 | 55 / 2013  |         | Tipo: OCC            |
| JR-Sjur-Ent-UE         | 60.0.0.605 |         | a a                  |
|                        | N" PRD     | Monto   | Acto de Adjudicación |
|                        | 27/2013    | 5460,00 | Disposición/44       |
|                        | 24/2013    | 847,00  | Disposición/44       |
|                        | 458/2013   | 1721,00 | Disposición/44       |

#### **Visualizar PRD**

En la columna Acciones podrá descargar el archivo PDF con la visualización del PRD firmado.

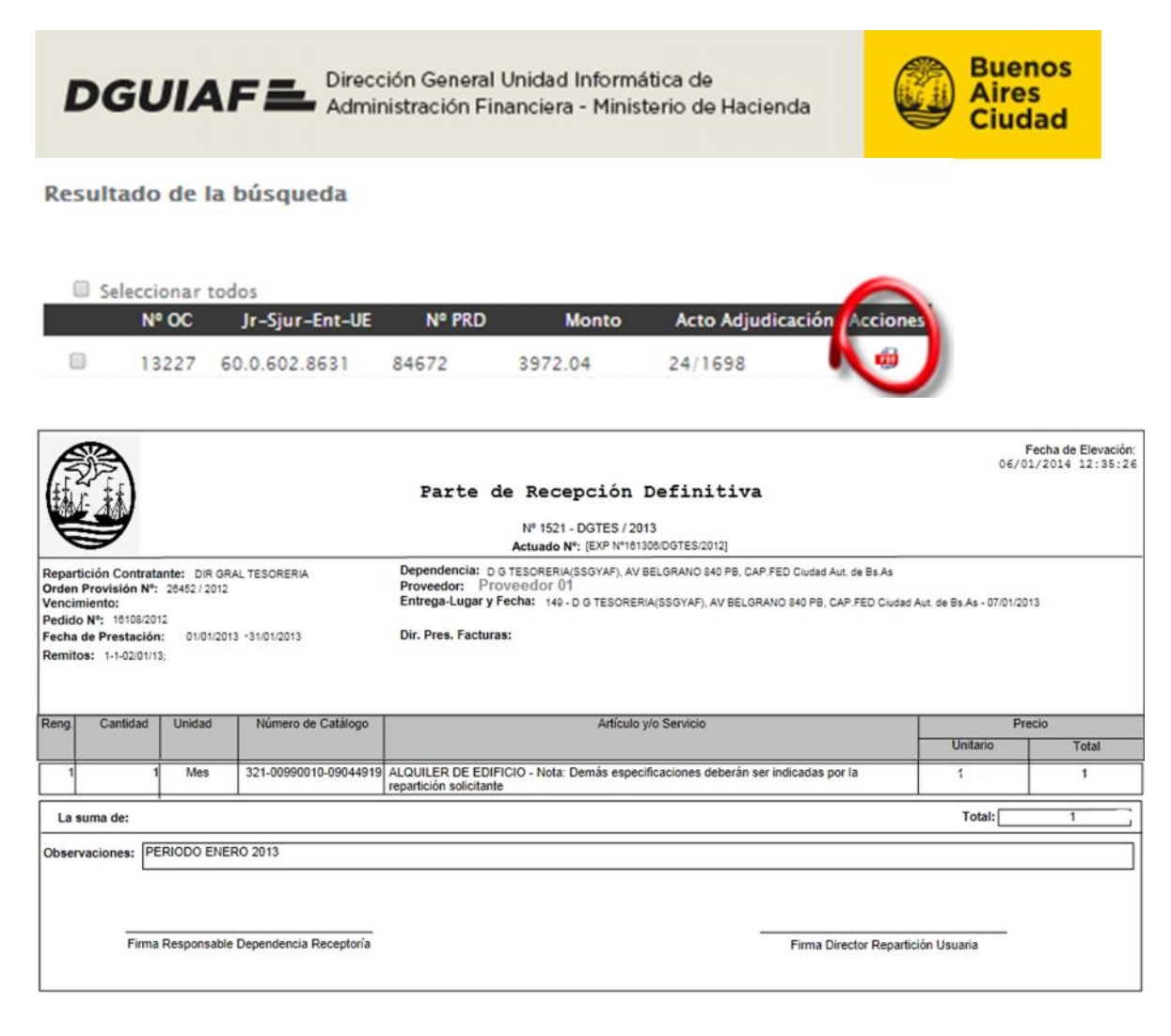

# Paso Nro2:

## Adjunta el listado con tus facturas

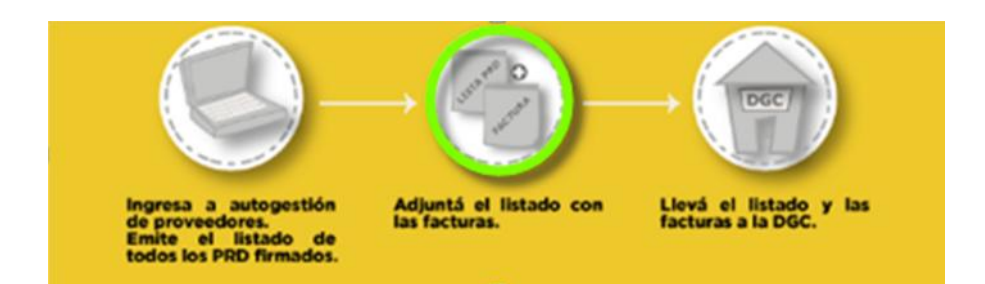

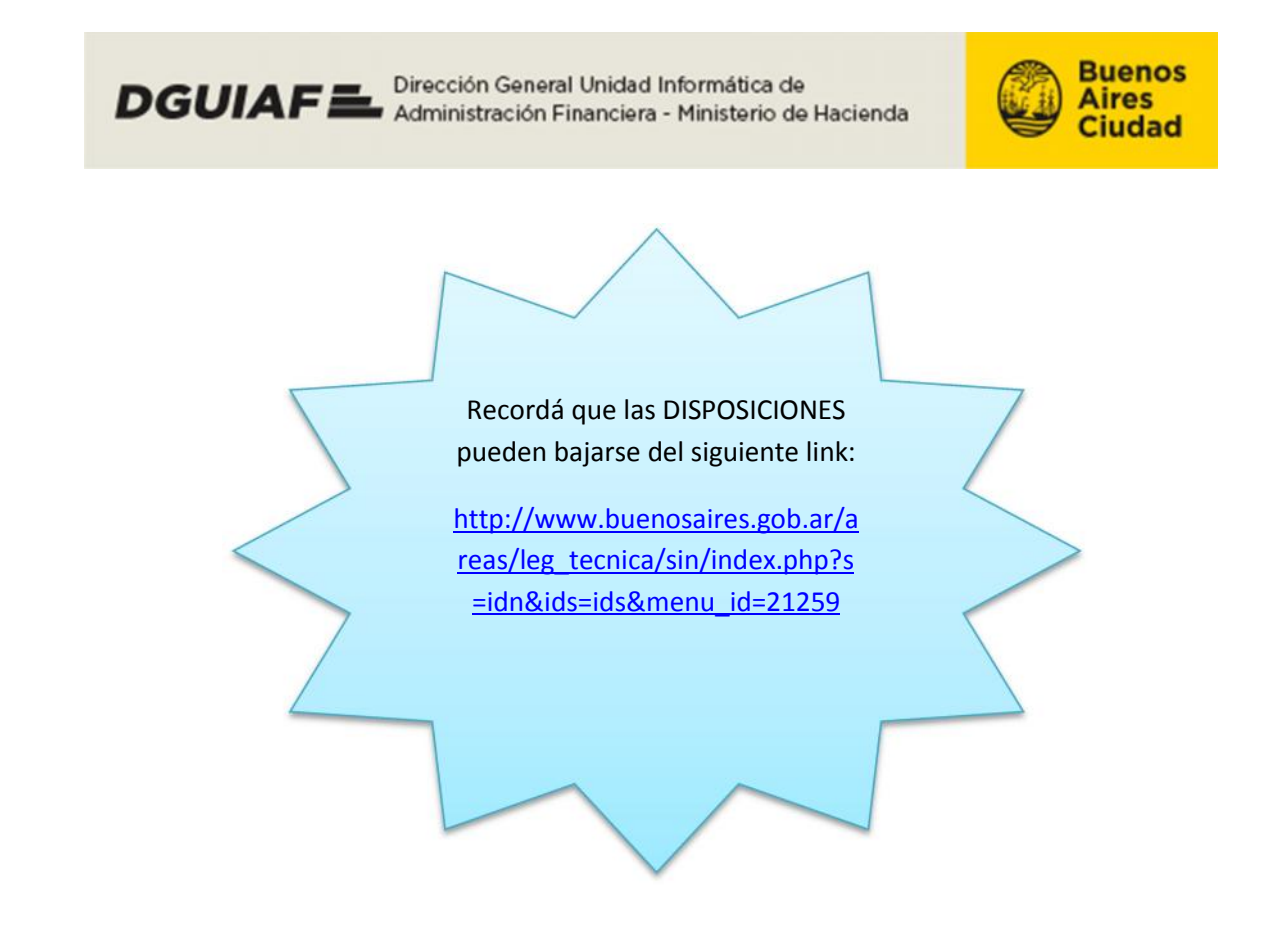

## Paso Nro3:

Llevar el listado junto a las facturas a la Dirección General Contaduría ó los CRDP de la DGC

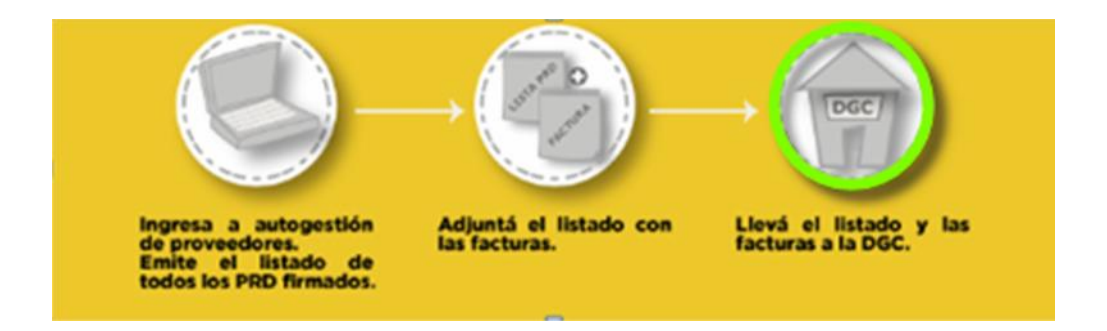